## Maruzen e-Book Library の利用方法

•••

•••

•••

## 星薬科大学図書館

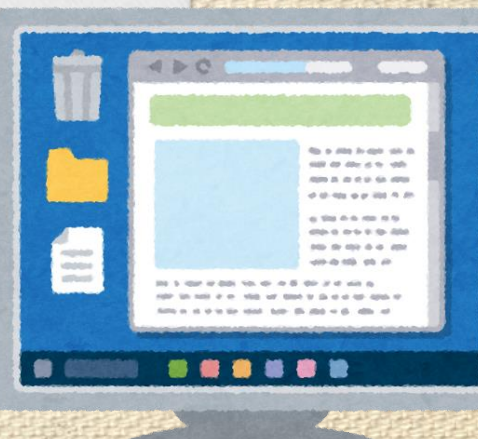

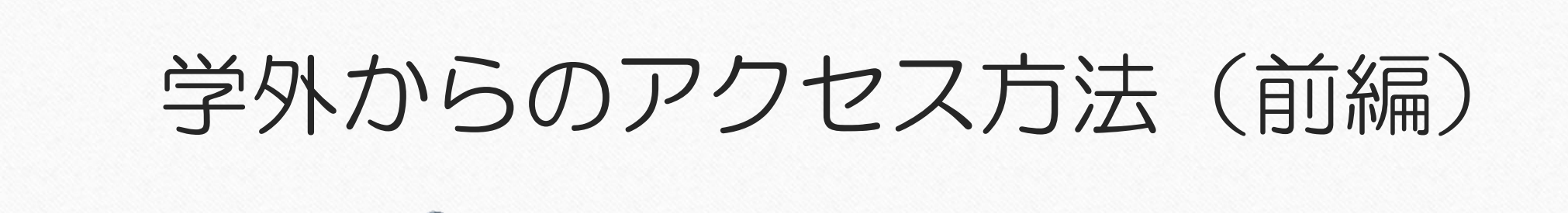

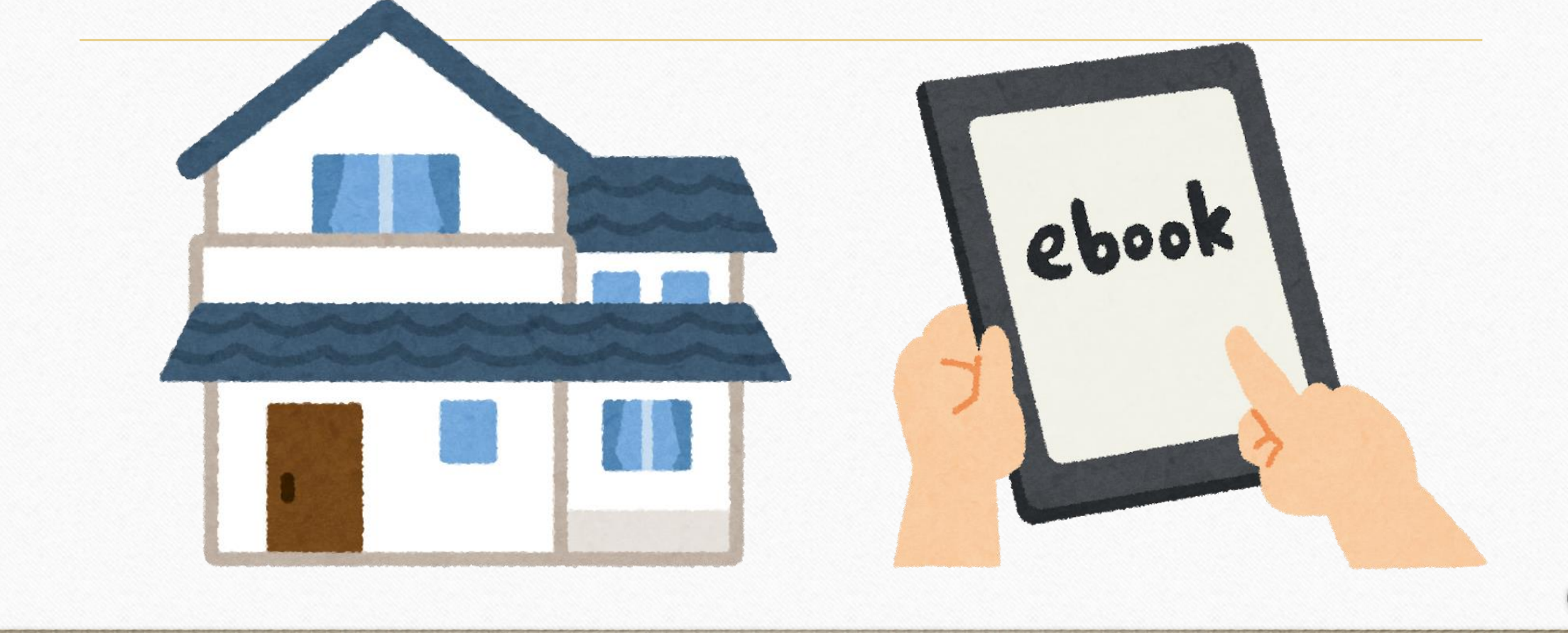

## ①One Loginからアクセスし、HOSHIネットアカウントでログインする。

>https://hoshiyaku.onelogin.com/login2/

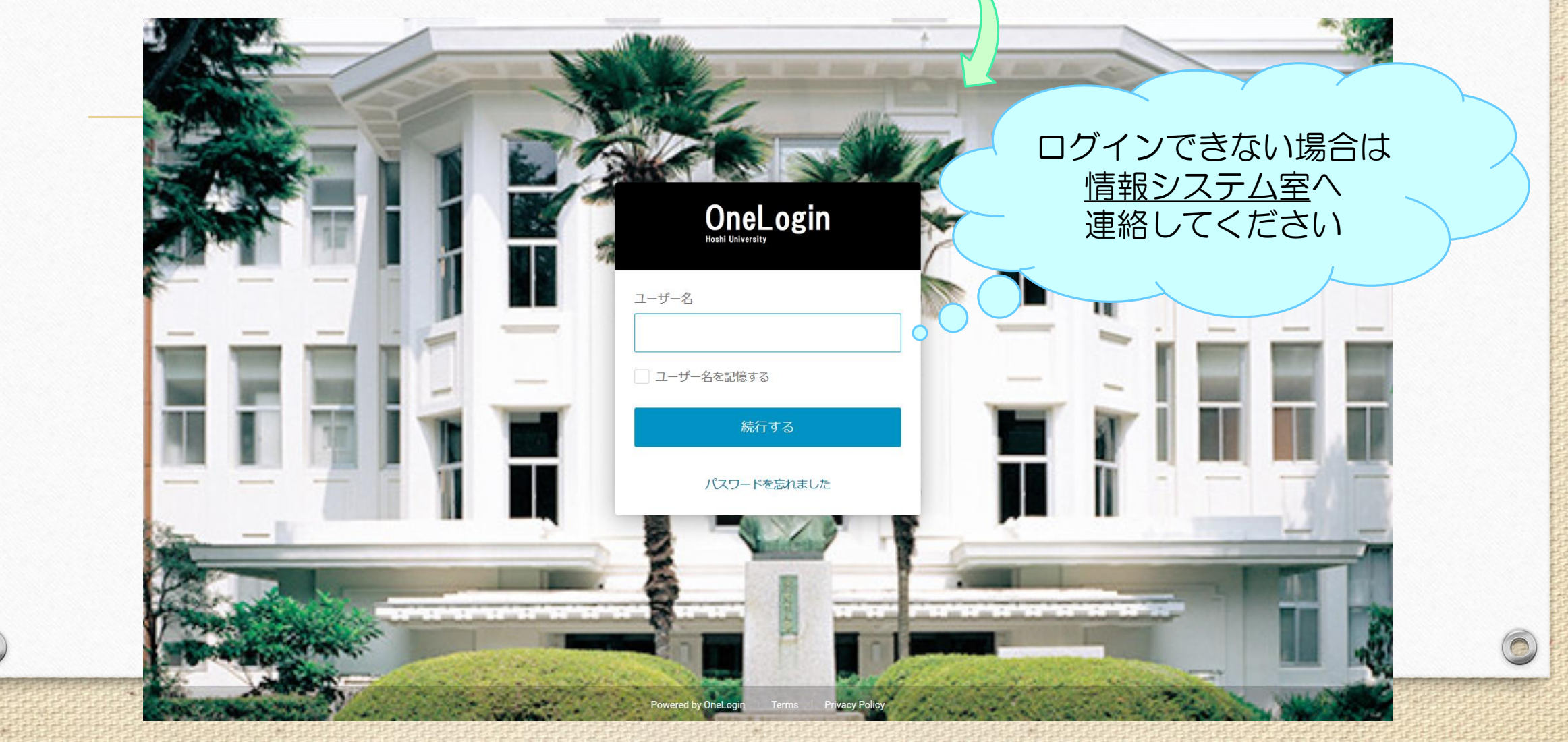

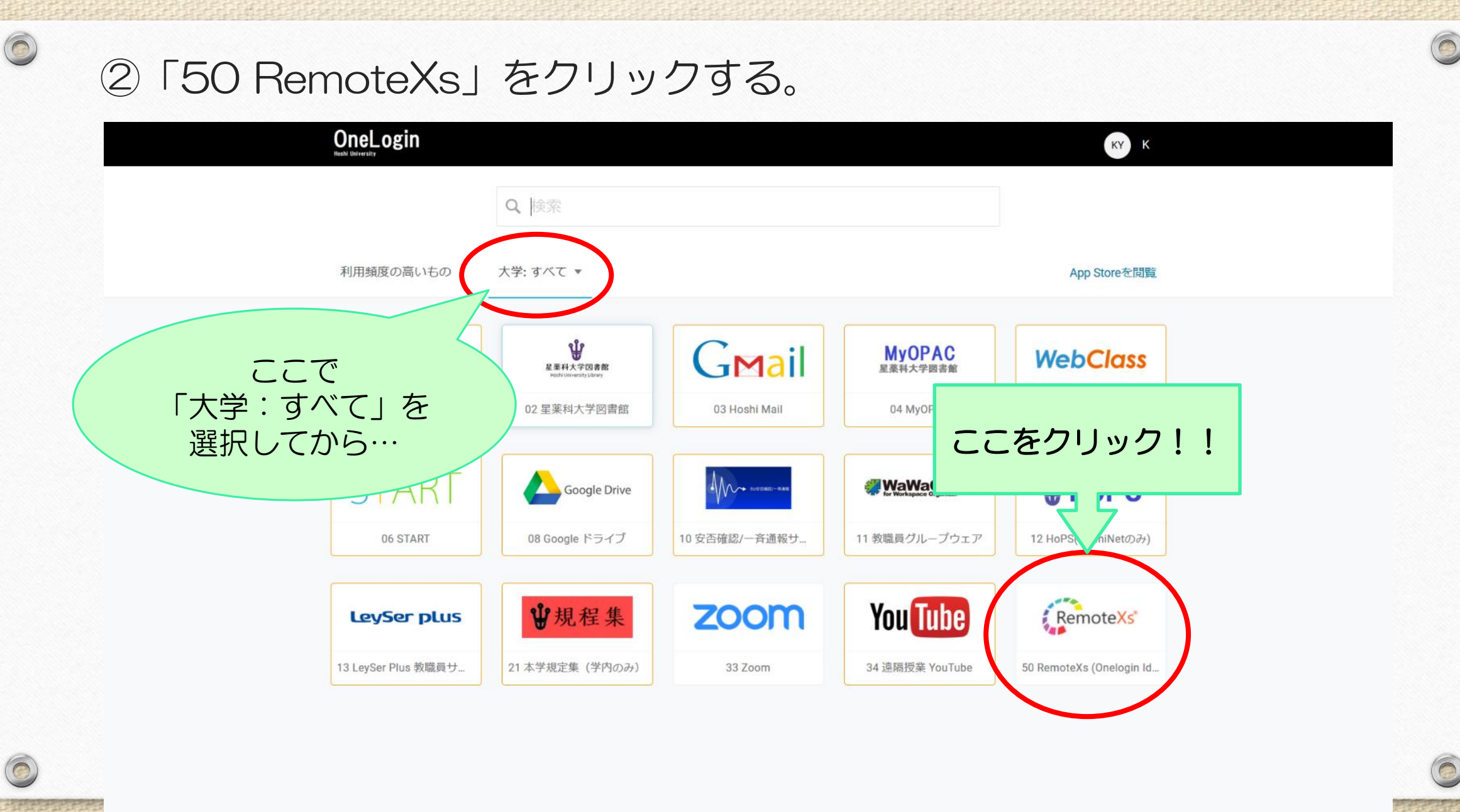

https://hoshiyaku.onelogin.com/client/apps/select/562874770

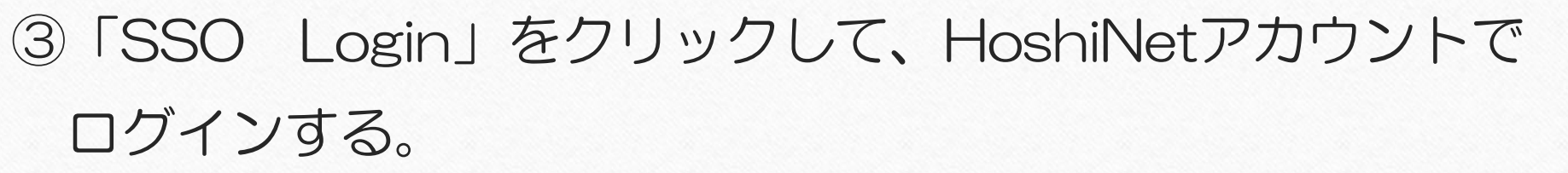

 $\bigcirc$ 

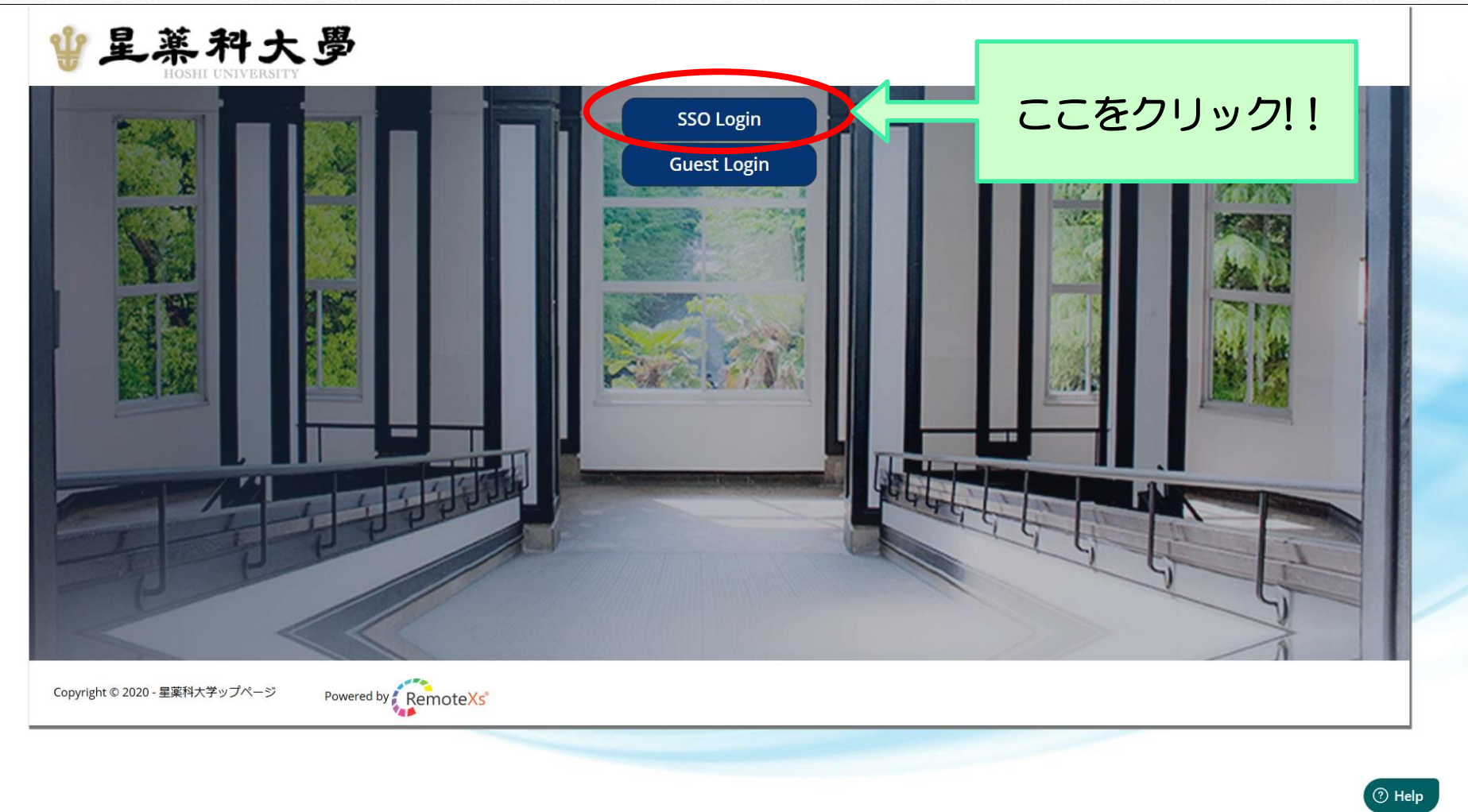

## ④「電子リソース」タブの中の「データベース」をクリックする。

| ¥.                | 星葉科大學<br>HOSHI UNIVERSITY                      | Hoshi University Lib | rary           |                                                                                           |        |
|-------------------|------------------------------------------------|----------------------|----------------|-------------------------------------------------------------------------------------------|--------|
| <b>ホーム</b><br>全てを | 電 <b>子リソース ~ チュートリアル</b><br>データベース<br>A-Zジャーナル | をクリック!!              | Go             | Google Scholar                                                                            |        |
|                   | A-Z電子ブック                                       | E-Journals           |                | RemoteXs経由のアクヤス                                                                           |        |
| ☆                 | AACR Journals                                  |                      | Details & Help | このボタンをブックマークバーヘドラッグ 💡                                                                     |        |
| ☆                 | AHA/ASA Journals                               |                      | Details & Help |                                                                                           |        |
| ☆                 | ASPET Journals online【調整中】                     |                      | Details & Help | お知らせ                                                                                      |        |
| ☆                 | Blood                                          |                      | Details & Help |                                                                                           |        |
| ☆                 | BMJ                                            |                      | Details & Help | 図書館HP(学内限定)へのアクセスについて                                                                     |        |
| ☆                 | Diabetes Journals                              |                      | Details & Help | 子内限定ペーシへのアクセスか可能になりました。<br>SciFInderのユーザ登録や PPVの利用状況を確認でき                                 |        |
| 습                 | European Respiratory Society Publications      |                      | Details & Help |                                                                                           |        |
| ~                 | lournal of Biological Chemistry                |                      |                | 2020年5月14日                                                                                |        |
| м<br>~            |                                                |                      |                | 「Journal Of Clinical Investigation」他,調整終了<br>「Iournal of Clinical Investigation」. 「Modern |        |
| ជ                 | Oxford University Press *                      |                      | Details & Help | Drama」が利用可になりました。                                                                         |        |
| ជ                 | The Journal of Clinical Investigation          |                      | Details & Help | more                                                                                      |        |
| ☆                 | The Journal of Neuroscience                    |                      | Details & Help |                                                                                           |        |
| ☆                 | University of Toronto Press                    |                      | Details & Help | お気に入り                                                                                     |        |
| ☆                 | Wolters Kluwer (LWW/Ovid)                      |                      | Details & Help | データベース<br>                                                                                | П<br>П |
|                   |                                                | E-Databases          |                | Maruzen eBook Library(準備中) [E- 🔶 🔶                                                        |        |

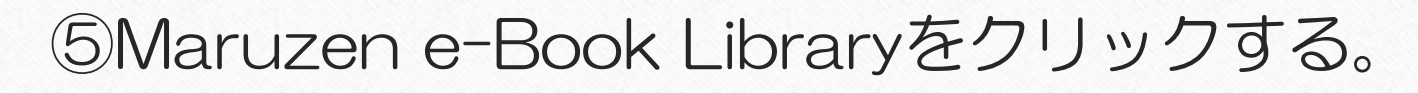

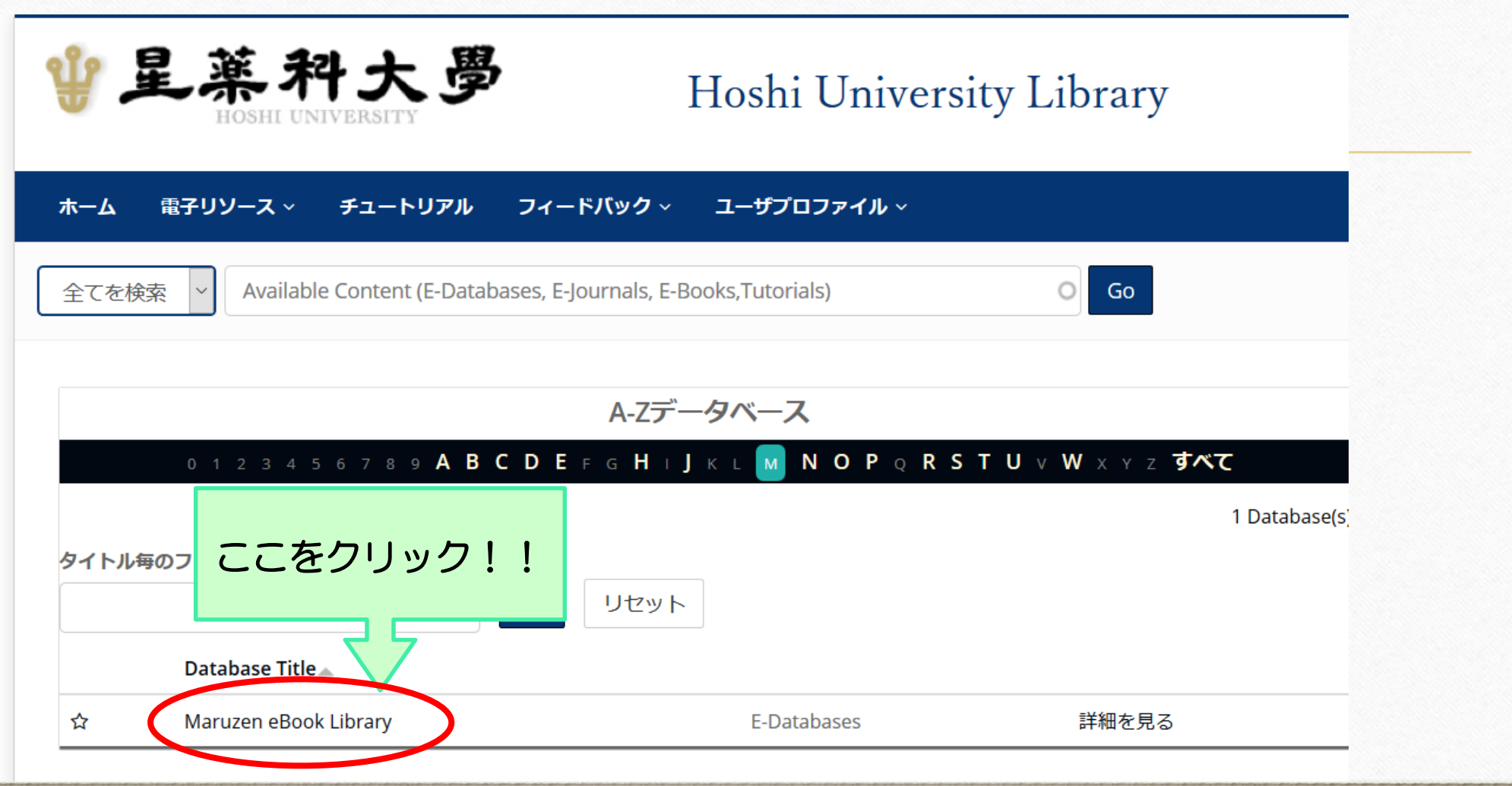